# **POWR 3.0 Quick Start Guide**

# What would you like to do?

Click on one of the following options to get a screen walk through.

#### 1. Request a Return Shipment to Cisco

- **1.1. RETURN one single RMA with one Part**
- 1.2. **RETURN more than one RMA**
- 2. Download Shipping Labels For existing shipment already created
  - 2.1. <u>Search by RMA #</u>
  - 2.2. Search by Shipment ID, RMA or Tracking #
- 3. <u>US and Canada Only Request Pickup of Pre-printed Waybill that came with your Advance</u> <u>Replacement part</u>
- 4. India only Download Delivery Challan or Tax Invoice for an RMA
- 5. <u>Mexico Shipments Editing Pickup Location Address</u>
- 6. Print Commercial Invoice
  - 6.1 Print Commercial Invoice when Submitting a Shipment
  - 6.2 <u>Reprint Commercial Invoice</u>

# 1 Request a Return Shipment to Cisco

# 1.1. RETURN One Single RMA with One Part - Login with Cisco Account

1.1.1 Login

|                                                                                                    | English ∨                                                                                                    |
|----------------------------------------------------------------------------------------------------|----------------------------------------------------------------------------------------------------|
| cisco Quer                                                                                                    | Sign In                                                                                                    |
| Welcome To POWR!<br>The Product Online Web Returns tool allows Claco customers to schedule pickups of parts for return to Claco, and print<br>shipping labels.                                                                                                    | Important Notice For Mexico<br>Vou will not be able to complete RMAs for Mexico without required Registro Federal<br>de Contribuyentes ("RFC") certificate information. Please ensure you have the<br>following information available: Gustomer Manner RFC ID 20 Code Tax Regime.                                                                                                    |
| Click on the box                                                                                                    | Clickment to view example<br>Slickment for more information                                                                                                    |
| Reminder! POWR mobile APP is now available to download from your app store. The New POWR Mobile app has arrived!  Constrained on the Constrained on the Constrained o | CISCO<br>Sign in with Cisco Account                                                                                                    |
| For people on the go the POWR Mobile app is the perfect solution for creating shipments having 25 units<br>or less. It has all the features of the Desktop version in the pain of your hand. Scan the QR code or go to<br>your app store and search "Cisco POWR" to download and install it today.                                                                                                    | Please log in to POWR using your Cisco account. If you don't<br>have a Cisco account or CCO ID, create one using the instructions<br>in this <u>link</u> . After registering, log in to <u>Profile Management</u> , select<br>"Go to Customer Portal", and add your Contract numbers for RMA<br>access. Contact <u>Asset Recovery</u> or call the provided <u>number</u> for<br>return issues. For help creating a Cisco account, use this <u>link</u> or<br>email <u>web-help@cisco.com</u> . |
| Powered by NEORUS.<br>©2020 Cisco Systems, Inc.                                                                                                    | Privacy Cookies Terms and Quick<br>Statements Cookies Conditions Guide                                                                                                    |

#### 1.1.2 Home Page

| Hello, Carol!<br>Use POWR to request pickup of parts for return to Cisco                                                                                                    |                                                                                                    |
|----------------------------------------------------------------------------------------------------|----------------------------------------------------------------------------------------------------|
| Request Return Label & Pickup         Enter the RMA you want to schedule for pickup         RMA         800624320         For multiple RMAs, enter come separated RMA         • Enter an RMA #         • Click Request Return                                   | Q       Search Shipments         Enter Shipment ID, RMA or Search Shipments         Shipment ID or RMA         Shipment ID or RMA         Shipment ID or RMA         Search         Request label only (US/Canada Only) ()         Request Return                                                |
| Pre-printed Waybill (US/Canada Only)       Download Labels         If you have a pre-printed waybill, enter RMA number and click "Schedule" to request pickup       Enter RMA number and click "Schedule"         RMA       RMA         Schedule       Schedule | 'Download' to reprint shipment labels         'Download' to reprint shipment labels         Download         Download             Special Document Access (India Only)         Click 'Search' to download Delivery Challan or Tax Invoice for entered RMA         RMA         RMA         Search |

## 1.1.3 Set Pickup Location

| cisco POWR                                                                                                    | cahoneyc@cisco.com Ad       | dmin Settings My Address Book [→                                                                            |
|----------------------------------------------------------------------------------------------------|-----------------------------|----------------------------------------------------------------------------------------------------|
| Set Pickup Location > Select Parts > Create Packages > 2 Schedule Pickup > 3 Summary                                                       |                             | RMA: 800624320                                                                                              |
| Set Pickup Location Confirm address and contact information where the Carrier will pick up the parts.                                      |                             | Return to Address                                                                                           |
| Pickup Location · Change address Requestor Contact Info ·                                                                                  | Change information          | EMEAR - HUG - Hungary<br>C/O IVY TECHNOLOGY HUNGARY,<br>VASARTER U. 1<br>SZOMBATHELY, 9700 HU               |
| CISCO SYSTEMS INTERNATIONAL Cisco Profile<br>Carol Nigg                                                                                    |                             | Additional Information                                                                                      |
| SG1 - DHL SUPPLY CH<br>UEN NO 199805868N<br>SINGAPORE, SG, 538<br>Corrections to Pickup Location and<br>Contact Info – all 4 boxes must be |                             | Instructions sent to carrier. 35 character limit & no special characters allowed. Special Site Instructions |
| Pickup Contact Info                                                                                                    | New Contact                 | Optionally enter<br>Special Site Instructions                                                               |
| Copy from Requestor Info Copy from Requestor Info Carol Honeycutt Carol Honeycutt cahoneyc@cisco.com +1 919 392 7583                       |                             | Click Next Cancel Next                                                                                      |
| al[11]1. Powered by NEORIS. ©2020 Oisco Systems, Inc.   FAQs   Oustomer service   P.<br>CISCO                                              | rivacy Statements   Cookies | Save and Return                                                                                             |

## 1.1.4 Schedule Pickup (1 of 2)

| Please enter weights and dime<br>Schedule Pickup<br>Assign Weight and Dimensions of<br>TIP: Now you can auto-fill using the | packages. Change Unit of Measurement (UOM)<br>the Fill Weights and Dimensions link | Verify Weight & Dimensions<br>are populated correctly | Ourning y                                                 | Sinpment ID: DE 10802200 Special Equipment Pickup requires Pallet Jack Lift gate available on-site |
|----------------------------------------------------------------------------------------------------|------------------------------------------------------------------------------------|-------------------------------------------------------|-----------------------------------------------------------|----------------------------------------------------------------------------------------------------|
| <ul> <li>■ Package ↑</li> <li>▼ RMA: 800624320</li> <li>▲ 01_001</li> </ul>                                                 | Weight Di                                                                          | 16.00       x       10.25       x       2.75       in | Auto Fill Weight And Dimensions                           | Pallets<br>0                                                                                       |
|                                                                                                    |                                                                                    | Optionally     Select Spe     applicable              | y View Package to verify<br>ecial Equipment and / or<br>e | / correct SN<br>enter number of Pallets if                                                         |
|                                                                                                    |                                                                                    |                                                       |                                                           | Click Continue<br>Back Continue                                                                    |

#### 1.1.5 Schedule Pickup (2 of 2)

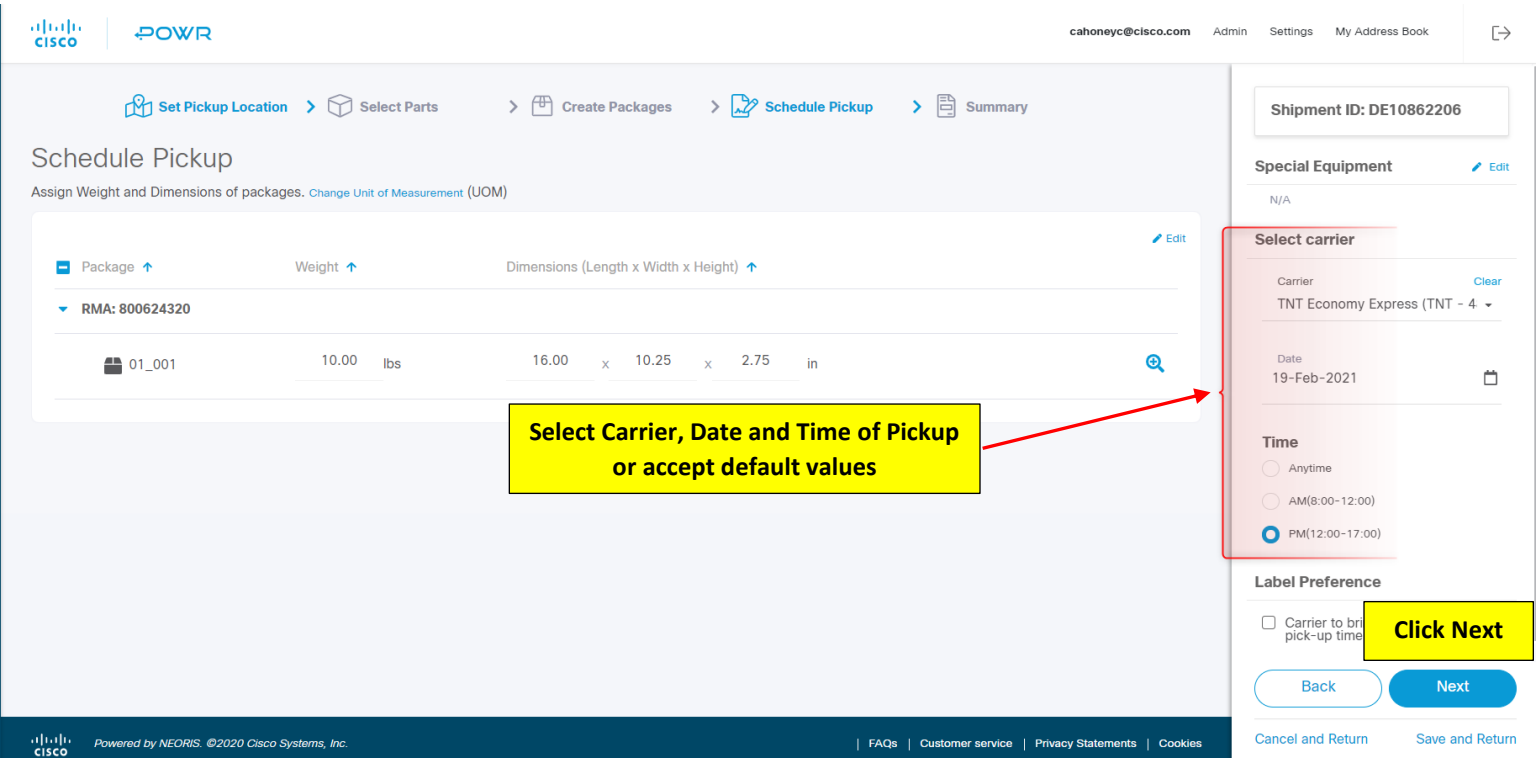

#### 1.1.6 Summary

| cisco POWR                                                                                                    | cahoneyc@cisco.com A                                                                                                    | dmin Settings My Address Book $[ ightarrow$                                                                                                    |
|----------------------------------------------------------------------------------------------------|----------------------------------------------------------------------------------------------------|----------------------------------------------------------------------------------------------------|
| Set Pickup Location      Select Parts     Select Parts     Select Par | Packages > Page and make edits if required<br>Requestor Contact Info<br>Cisco Profile<br>Carol Nigg<br>catoneyc@cisco.com<br>222-333-5555 | Return to Address<br>CISCO INTERNATIONAL LTD<br>MAGYARORSZAGI FIOKTELEPE<br>CISCO INTERNATIONAL LTD<br>MAGYARORSZAGI FIOKTELEPE<br>CI/O INY TECHNOLOGY HUNGARY,<br>VASARTER U. 1<br>SZOMBATHELY, 9700 HU<br>Optionally add<br>Email notification |
| Special Site Instruction<br>Special Site Instruction                                                                                                    | Check the Acknowledgement box     Click Submit                                                                                            | Optional<br>Email<br>Add email Address<br>+ Add new email<br>VWe acknowledge the above information is<br>tower and clicking 'submit' will send the<br>shipment request to the Carrier for<br>processing.                                         |
| Cisco Profile                                                                                                    | Carol Honeycutt                                                                                                    | Back Submit                                                                                                    |
| دالاتال، Powered by NEORIS ©2020 Clisco Systems, Inc.<br>CISCO                                                                                                    | FAQs   Customer service   Privacy Statements   Cookies                                                                                    | Cancel and Return Save and Return                                                                                                    |

## 1.1.7 Print Labels / Finish

| onlin<br>sco            | WR                         | Success! Your retur<br>You are now ready to prin<br>Print and attack the labels to | n request was comp<br>t and prepare your pact | Optionally<br>notifica<br>Lab                                   | add Email<br>tion for<br>pels      | Admin Settings Nucleurs Bott<br>Print Labels<br>Email<br>Add email Address |
|-------------------------|----------------------------|------------------------------------------------------------------------------------|-----------------------------------------------|-----------------------------------------------------------------|------------------------------------|----------------------------------------------------------------------------|
| Carrier:<br>DHL Express | Shipment ID:<br>DE10862206 | Courier Dispatch Confirmation: 2626                                                | e Success m                                   | essage                                                          | Labeling Instructions              | + Add new ema                                                              |
| RMA ↓<br>800624320      | Package 🥠                  | Tracking # 4                                                                       | Weight $\downarrow$                           | Dimensions (Length x Width x Height)<br>16.00 x 2.75 x 10.25 in | Qty 🤟                              |                                                                            |
| 1111 — Downers to A     | EARIC #AAAA Cissa Sustama  | fan .                                                                              |                                               |                                                                 | ico I Deineu Statemente I Costilio | Click Finish<br>Finish                                                     |

#### Return to Menu

1.2 RETURN More Than One RMA - Login with Cisco Account

1.2.1 Login

|                                                                                                    | 1 m                                                                                                    | English >>                                                                                                    |
|----------------------------------------------------------------------------------------------------|----------------------------------------------------------------------------------------------------|----------------------------------------------------------------------------------------------------|
|                                                                                                    | C.                                                                                                    | Sign In                                                                                                    |
| Welcome To POWR!<br>The Product Online Web Returns tool allows Cisco customers to schedu<br>shipping labels.                                                                                                    | e pickups of parts for return to Cisco, and print<br>Click on the box                                      | Dispersion of the second second secon |
| Reminder! POWR mobile APP is now available to<br>The New POWR<br>Course<br>Course<br>C | download from your app store. Mobile app has arrived!                                                      | CISCO<br>Sign in with Cisco Account                                                                                                    |
| For people on the go the POWR Mobile app is the perfect solution or less. It has all the features of the Desktop version in the pall your app store and search "Cisco POWR" to download and in:                                                                                                    | tion for creating shipments having 25 units<br>m of your hand. Scan the QR code or go to<br>tall it today. | Please log in to POWR using your Cisco account. If you don't<br>have a Cisco account or CCO ID, create one using the instructions<br>in this lim. After registering, log in to <u>Profile Management</u> , select<br>"Go to Customer Portal", and add your Contract numbers for RNA<br>access. Contact <u>Asset Recovery</u> or call the provided <u>number</u> for<br>return issues. For help creating a Cisco account, use this <u>link</u> or<br>email <u>web-help@cisco.com</u> .<br><u>Privacy</u> <u>Cookies</u> <u>Terms and Guick</u> Start<br>Guide                                                                                                    |
| 1.2.2 Home Page                                                                                                    |                                                                                                    | cahoneyc@clsco.com Admin Settings My Address Book                                                                                                    |
| Hello, Caroll                                                                                                    |                                                                                                    |                                                                                                    |
| Use POWR to request pickup of parts for return to Cisco   Request Return Label & Pickup  Enter the RMA you want to schedule for pickup                                                                                                    | Enter multiple RMA #s, comma separat<br>Click Request Return                                               | ed Search Shipments Enter Shipment ID, RMA or Search Shipments                                                                                                    |
| RMA<br>800624010,800624005                                                                                                    |                                                                                                    | Shipment ID or RMA<br>Shipment ID or RMA                                                                                                    |
| For multiple RMAs, enter comma separated RMA                                                                                                    | Request label only (KS/Canada Only) () Request Return                                                      | Search                                                                                                    |
| Pre-printed Waybill (US/Canada Only)      If you have a pre-printed waybill, enter RMA number and click 'Schedule'     to request pickup      RMA      RMA                                                                                                    | Download Labels Enter RMA number and click 'Download' to reprint shipment labels RMA RMA                   | Special Document Access (India Only)     Click 'Search' to download Delivery Challan or Tax Invoice for entered     RMA     RMA                                                                                                    |

Schedule

Download

Search

#### 1.2.3 Set Pickup Location

| cisco POWR                                                                         |                                                         |                                                              | caho                                  | oneyc@cisco.com Admin | n Settings My Address Book                                                           |
|------------------------------------------------------------------------------------|---------------------------------------------------------|--------------------------------------------------------------|---------------------------------------|-----------------------|--------------------------------------------------------------------------------------|
| Set Pickup Location >                                                              | Select Parts > 🕀 Create Part                            | ckages 🔰 🔀 Schedule Pick                                     | up 🕻 🗄 Summary                        |                       | RMA: 900154086, 900175551                                                            |
| Set Pickup Location                                                                | r will pick up the parts.                               |                                                              |                                       |                       | CISCO SYSTEMS INC.                                                                   |
| Pickup Location •                                                                  | Change address                                          | Requestor Contact Info                                       | Char                                  | ge information        | C/O FLEXTRONICS AMERICA LLC<br>9500 METRIC BLVD<br>SUITE 200<br>AUSTIN, TX, 78758 US |
| CISCO SYSTEMS INTERNATIONAL<br>CISCO SYSTEMS INTERNATIONAL BY                      |                                                         | Cisco Profile<br>Carol Nigg                                  |                                       |                       | Additional Information                                                               |
| SG1 - DHL SUPPLY CHAIR(S) PTE LID<br>UEN NO 1998058680<br>SINGAPORE, SG, 533865 SG |                                                         | Cahoneyc@cisco.com<br>0<br>Phone is missing                  |                                       |                       | Instructions sent to carrier, 255 character limit & no special characters allowed.   |
| Pickup Contact Info                                                                | Click the 3 dots to make a<br>ickup Location and Contac | ny corrections to<br>ct Info – <i>all 4 boxes</i>            |                                       | New Contact           | Optionally enter Special<br>Site Instructions                                        |
|                                                                                    | must be populated                                       | to proceed                                                   |                                       | — T                   |                                                                                      |
| Copy from Rec                                                                      | questor Info                                            | Carol Honeycutt<br>Carol Honeyc@cisco.com<br>+1 919 392 7583 |                                       |                       | Click Next                                                                           |
|                                                                                    |                                                         |                                                              |                                       |                       | Cancel Next                                                                          |
| ۱۱ ۱۱ ۱۰ Powered by NEORIS. ©2020 Cisco Systems, In<br>CISCO                       | <i>c</i> .                                              |                                                              | FAQs   Customer service   Privacy Sta | tements   Cookies     | Save and Return                                                                      |

#### 1.2.4 Select Parts

| cisco                       | -                       | POWR                                                      | cahoneyc@cisco.com Admir                                                                                                    | n Settings My Addre                                                                           | ess Book                        |
|-----------------------------|-------------------------|-----------------------------------------------------------|----------------------------------------------------------------------------------------------------|-----------------------------------------------------------------------------------------------|---------------------------------|
|                             | Ŕ                       | Set Pickup Location >                                     | Select Parts >  Create Packages >  Schedule Pickup >  Summary                                                                                                    | C <sup>I</sup> Reset Selection                                                                |                                 |
| Select the I<br>Cisco stand | ines and d<br>dard Pack | arts<br>quantities to be picked up.<br>aging Instructions | <ul> <li>Click the check box next to "Line" or<br/>"RMA" to select all parts or check each<br/>part individually</li> <li>Verify the selections are displayed in</li> </ul> | SElected Parts<br>SFP-10G-LR=<br>A9K-MPA-20X1GE=<br>SFP-10G-LR=<br>SFP-10G-LR=<br>SFP-10G-LR= | 5<br>3<br>3<br>3<br>2<br>3<br>3 |
| •                           |                         | Line ↑<br>RMA: 900154086                                  | the right panel                                                                                                    |                                                                                               |                                 |
|                             |                         | Line 1.1<br>Part # SFP-10G-LR=                            | 3 <u>3</u>                                                                                                    |                                                                                               |                                 |
|                             |                         | Part # A9K-MPA-20X1GE=                                    | 3 3                                                                                                    |                                                                                               |                                 |
|                             |                         | Line 15.2<br>Part # SFP-10G-LR=                           | 3 3                                                                                                    |                                                                                               |                                 |
|                             |                         | Line 16.1<br>Part # SFP-10G-LR=<br>Line 17.1              | 2 2                                                                                                    |                                                                                               | Click Next                      |
|                             |                         | Part # SFP-10G-LR=                                        | Qty to be Picked up can edited                                                                                                    | Back                                                                                          | Next                            |
| cisco                       | Powered                 | by NEORIS. ©2020 Cisco Systems                            | ; Inc.   FAQs   Customer service   Privacy Statements   Cookies                                                                                                    | Cancel and Return                                                                             | Save and Return                 |

#### 1.2.5 Create Packages

| Create Packages 0 >                                        | Select the prefer            | red Packaging option | C' Reset All Packages                    | RMA: 900154086, 900175551                                                                                                    |
|------------------------------------------------------------|------------------------------|----------------------|------------------------------------------|----------------------------------------------------------------------------------------------------|
| RMA Qty Part #                                             | which will pop               | ulate values in the  | /Box Se                                  | elect Packaging Configuration                                                                                                    |
| RMA: 900154086 - 3 SFP-                                    | -10G-LR=                     |                      | Chu                                      | pose one of the three options below                                                                                                    |
| Un                                                         | init 1 Select Serial #       | ▼ 01_1               | 001                                      | Return all Units in One Package                                                                                                    |
| Un                                                         | nit 2 Select Serial #        | • 01_                | 001                                      | Return Each Unit in Separate<br>Package                                                                                                    |
| Un                                                         | init 3 Select Serial #       | • 01_                | 001                                      | Special Configuration (1)                                                                                                    |
| - 3 A9K-                                                   | -MPA-20X1GE=                 |                      |                                          |                                                                                                    |
| Un                                                         | nit 1 Select Serial #        | • 01_                | 001 Pa                                   | eckaging Configuration 2<br>reated                                                                                                    |
| Un                                                         | nit 2 Select Serial #        | • 01_                | 001 Pa                                   | rt # Qty Package/Box<br>P-10G-LR= 1.1 (3) 01_001                                                                                                    |
| Un                                                         | nit 3 Select Serial #        | ÷ 🗧 01_4             | 001 A9                                   | IK-MPA-20X1GE= 2.2 (3) 01_001<br>P-10G-LR= 15.2 (3) 02_001<br>P-10G-LP= 16.1 (2) 02_001<br>D-10G-LP= 16.1 (2) 02_001<br>D-10G-LP= 16.1 (2) 02_001 |
| RMA: 900175551 - 3 SFP-                                    | -10G-LR= Verify Packaging Co | onfiguration Created | SF                                       | P-10G-LR= 17.1 (3) 02_001                                                                                                    |
| Un                                                         | nit 1 Select Serial #        | • 02_0               | 001                                      |                                                                                                    |
| Un                                                         | init 2 Select Serial #       | • 02_0               | 001                                      | Click Next                                                                                                    |
| Un                                                         | nit 3 Select Serial #        | • 02_0               | 001                                      | Back Next                                                                                                    |
| ۱۱۱۱۱۱ Powered by NEORIS. ©2020 Cisco Systems, In<br>CISCO | Inc.                         | FAQs   Customer se   | ervice   Privacy Statements   Cookies Ca | ncel and Return Save and Return                                                                                                    |

## 1.2.6 Schedule Pickup (1 of 2)

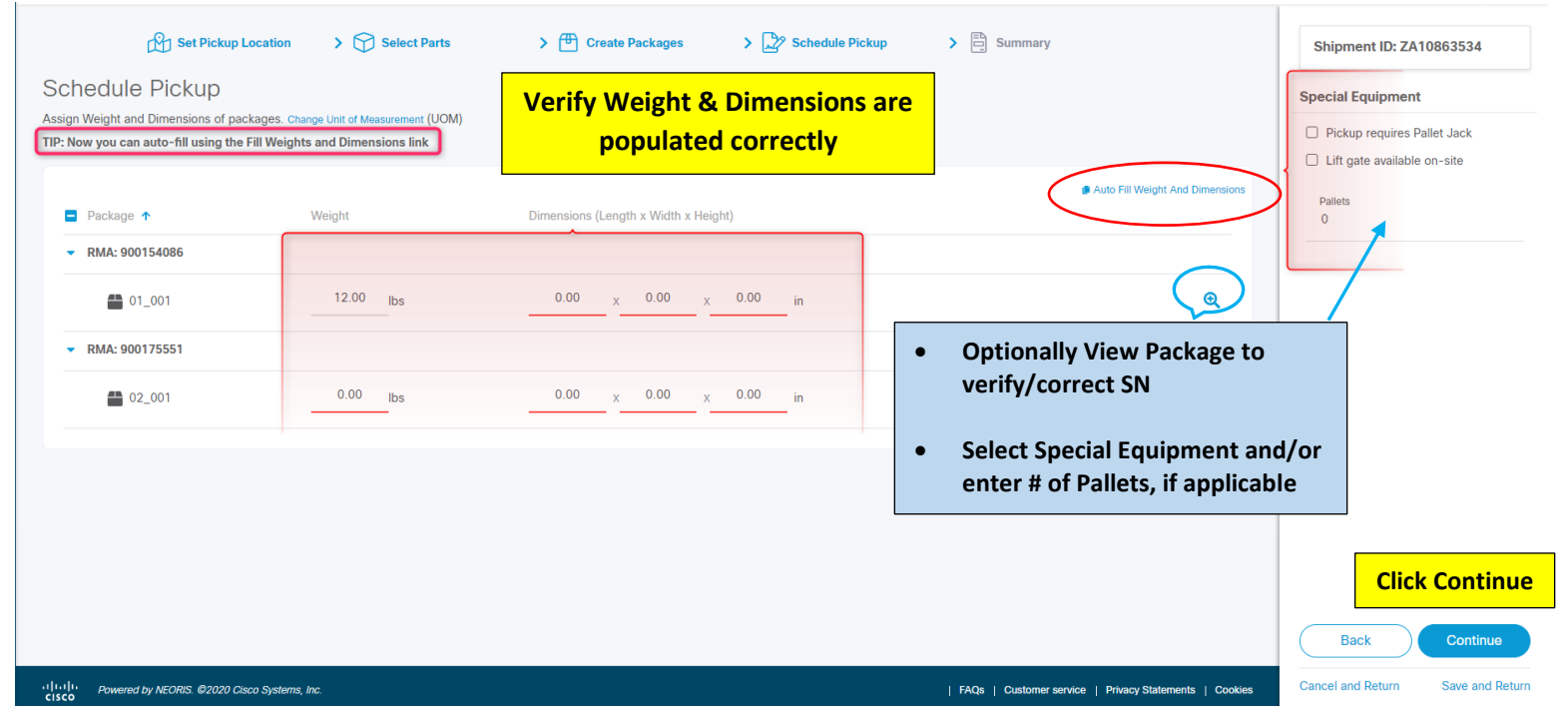

#### 1.2.7 Schedule Pickup (2 of 2)

| Set                               | Pickup Location 💙 😚 S          | elect Parts             | > 🕀 Create I     | Packages        | > 🖓 Sch   | edule Pickup | Summary           |        | Shipment ID: ZA                   | 10862341            |
|-----------------------------------|--------------------------------|-------------------------|------------------|-----------------|-----------|--------------|-------------------|--------|-----------------------------------|---------------------|
| Schedule Pic                      | ckup                           |                         |                  |                 |           |              |                   |        | Special Equipmen                  | it 🥒 Edit           |
| Assign Weight and Dime            | ensions of packages. Change Un | it of Measurement (UOM) |                  |                 |           |              |                   |        | N/A                               |                     |
| ■ Package ↑                       | Weight 🛧                       | [                       | Dimensions (Leng | gth x Width x H | Height) 🛧 |              |                   | ✓ Edit | Select carrier                    | Clear               |
| <ul> <li>RMA: 90015408</li> </ul> | 36                             |                         |                  |                 | Select    | Carrier, Da  | ite and Time of P | vickup | Expeditors Interna                | ational (EXP - El 👻 |
| 01_001                            | 12.00                          | lbs                     | 18.00 ×          | 16.00           |           | or accept    | default values    |        | Date<br>22-Feb-2021               | Ö                   |
| <ul> <li>RMA: 90017555</li> </ul> | 51                             |                         |                  |                 |           |              |                   |        |                                   |                     |
| ● 02_001                          | 12.00                          | lbs                     | 18.00 ×          | 16.00           | × 24.00   | in           |                   | Q      | Time<br>Anytime<br>AM(8:00-12:00) |                     |
|                                   |                                |                         |                  |                 |           |              |                   |        | • PM(12:00-17:00)                 |                     |
|                                   |                                |                         |                  |                 |           |              |                   |        |                                   | Click Next          |
|                                   |                                |                         |                  |                 |           |              |                   |        | Back                              | Next                |

1.2.8 Summary

Verify the Summary Page and make edits if required

#### CISCO SYSTEMS INC.

CISCO SYSTEMS INC. C/O FLEXTRONICS AMERICA LLC 9500 METRIC BLVD SUITE 200 AUSTIN, TX, 78758 US

CISCO SYSTEMS INTERNATIONAL

CISCO SYSTEMS INTERNATIONAL BV SG1 - DHL SUPPLY CHAIN (S) PTE LTD UEN NO 199805868N SINGAPORE, SG, 533865 SG

| cisco POWR                                                                   | cahoneyc@cisco.com Adr                                 | nin Settings My Address Book                                                                                                    |
|------------------------------------------------------------------------------|--------------------------------------------------------|----------------------------------------------------------------------------------------------------|
| Set Pickup Location > Select Parts > 🖱                                       | Create Packages > 🗳 Schedule Pickup > 🖹 Summary        | Return to Address                                                                                                    |
| Summary<br>Overview of Return Shinment before acknowed ne and submit request |                                                        | CISCO INTERNATIONAL LTD<br>MAGYARORSZAGI FIOKTELEPE                                                                                             |
| Pickup Information                                                           | Gf Edit                                                | CISCO INTERNATIONAL LTD<br>MAGYARORSZAGI FIOKTELEPE<br>C/O IVY TECHNOLOGY HUNGARY,<br>VASARTER U. 1                                             |
| Pickup Location                                                              | Requestor Contact Info                                 | SZOMBATHELY, 9700 HU                                                                                                    |
| О                                                                            | Cisco Profile                                          | Email Notification                                                                                                    |
| IBM<br>BEHLERTSTR. 3 A<br>IS ENERGY GMBH<br>POTSDAM, 14467 DE                | Carol Nigo<br>cahoneyc@cisco.com<br>222-333-5555       | Standard                                                                                                    |
| Crastic Otto Instruction                                                     | Optionally add                                         | Optional                                                                                                    |
| Special Site Instruction                                                     | Email notification                                     | Email<br>Aid email Address                                                                                                    |
|                                                                              |                                                        | + Add new email                                                                                                    |
| Pickup Contact Info                                                          | Check the Acknowledgement box     Click Submit         | I/We acknowledge the above information is<br>correct, and clicking 'submit' will send the<br>shipment request to the Carrier for<br>processing. |
| Cisco Profile                                                                | Carol Honeycutt                                        | Back Submit                                                                                                    |
| -I)-I)-<br>CISCO<br>CISCO                                                    | FAQs   Customer service   Privacy Statements   Cookles | Cancel and Return Save and Return                                                                                                    |

## 1.2.9 Print Labels / Finish

| elisco POWR                          |                            | Success! You<br>You are new read<br>Print and attach the<br>Verify | r return request was compl<br>to print and prepare your packa<br>abels to the package(s) prior to<br>the Success m | Optional<br>notificatio                            | cahoneyc@cisco.com                         | Admin Setting<br>Print Labels<br>Email Notification<br>Labels<br>Email<br>Add email Address |
|--------------------------------------|----------------------------|--------------------------------------------------------------------|----------------------------------------------------------------------------------------------------|----------------------------------------------------|--------------------------------------------|---------------------------------------------------------------------------------------------|
| Carrier:<br>Expeditors International | Shipment ID:<br>ZA10863533 | Courier Dispatch Confirmation:                                     |                                                                                                    |                                                    | Labeling Instructions                      | + Add new emai                                                                              |
| Package                              |                            |                                                                    |                                                                                                    |                                                    |                                            |                                                                                             |
| RMA 🔸                                | Package $\downarrow$       | Tracking # 🔱                                                       | Weight $\downarrow$                                                                                                | Dimensions (Length $\times$ Width $\times$ Height) | Qty $\downarrow$                           |                                                                                             |
| 900154086                            | 1                          |                                                                    | 12.00 lbs                                                                                                    | 18.00 x 12.00 x 24.00 in                           | 1                                          |                                                                                             |
| 900175551                            | 2                          |                                                                    | 10.00 lbs                                                                                                    | 18.00 x 12.00 x 24.00 in                           | 1                                          |                                                                                             |
|                                      |                            |                                                                    |                                                                                                    |                                                    |                                            |                                                                                             |
|                                      |                            |                                                                    |                                                                                                    |                                                    |                                            | Click Finish                                                                                |
| ululu - animetruscore @a             | oduct-online-web-re        | turns/powr-fag b                                                   |                                                                                                    | FAQs   Custor                                      | mer service   Privacy Statements   Cookies | Finish                                                                                      |

**Return to Menu** 

# 2 Download Shipping Labels - For Existing Shipment Already Created

#### 2.1 Search by RMA #

#### 2.1.1 Login

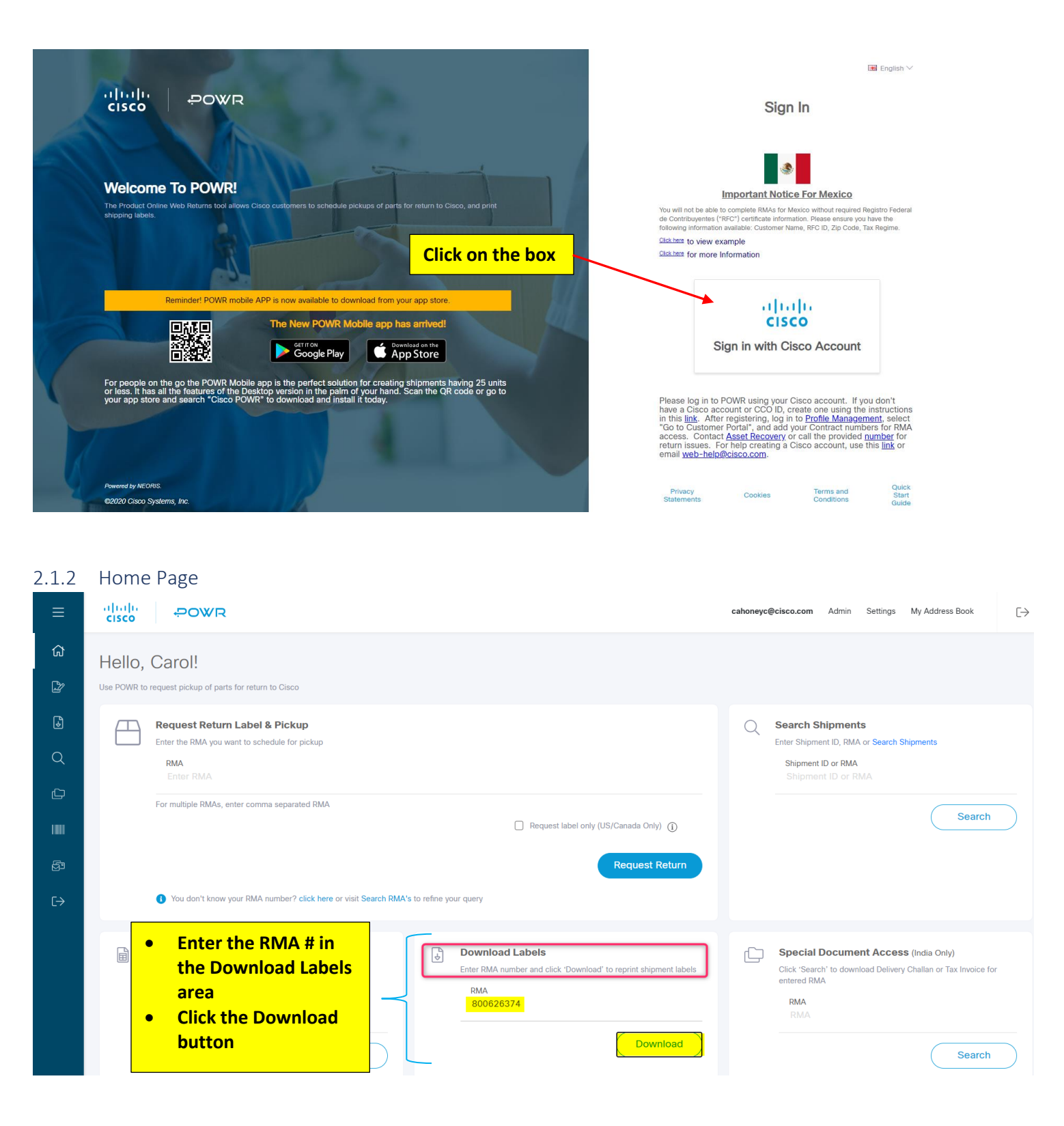

#### 2.1.3 Label

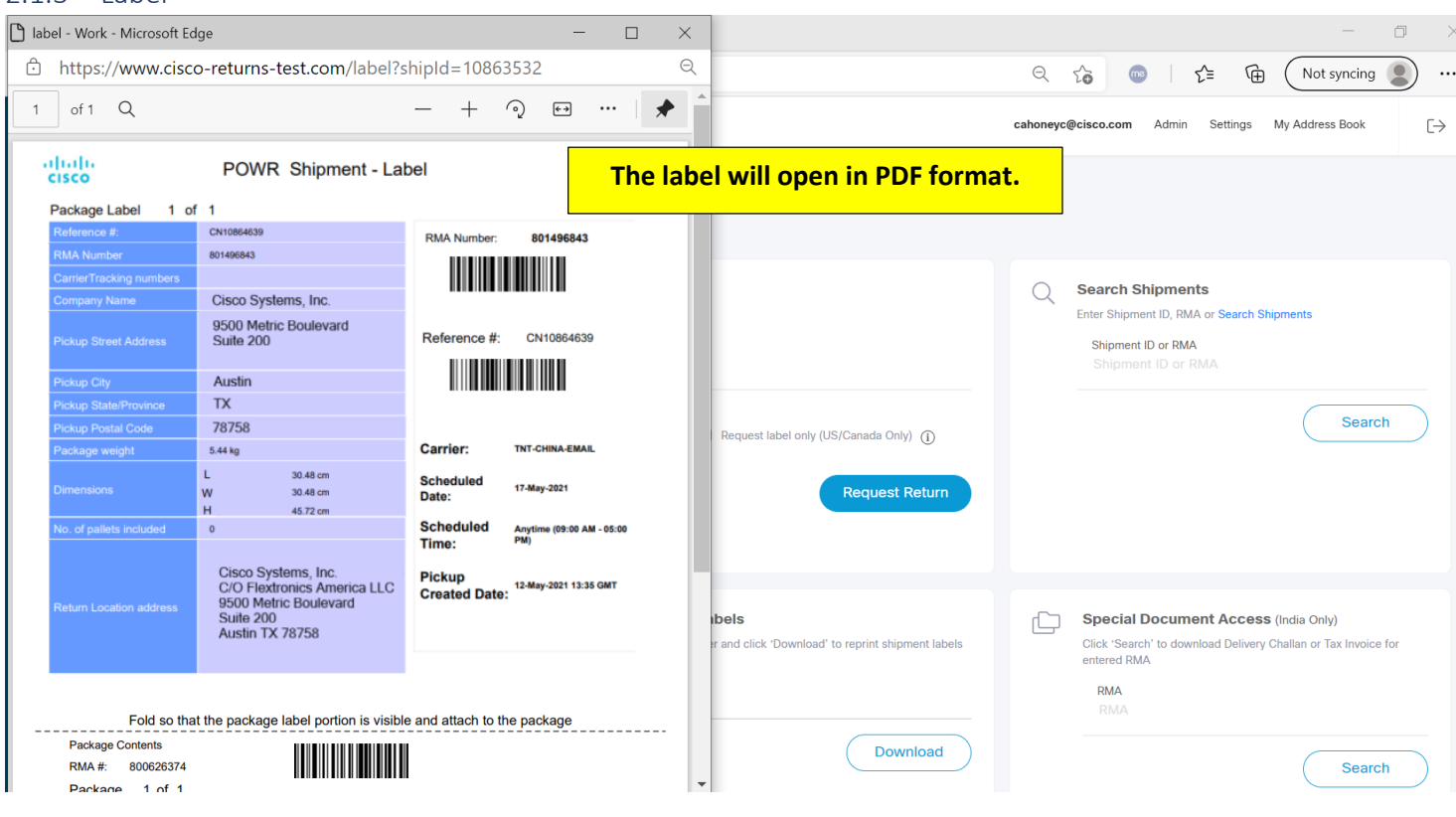

**Return to Menu** 

#### 2.2 Search by Shipment ID, RMA or Tracking Number

2.2.1 Login

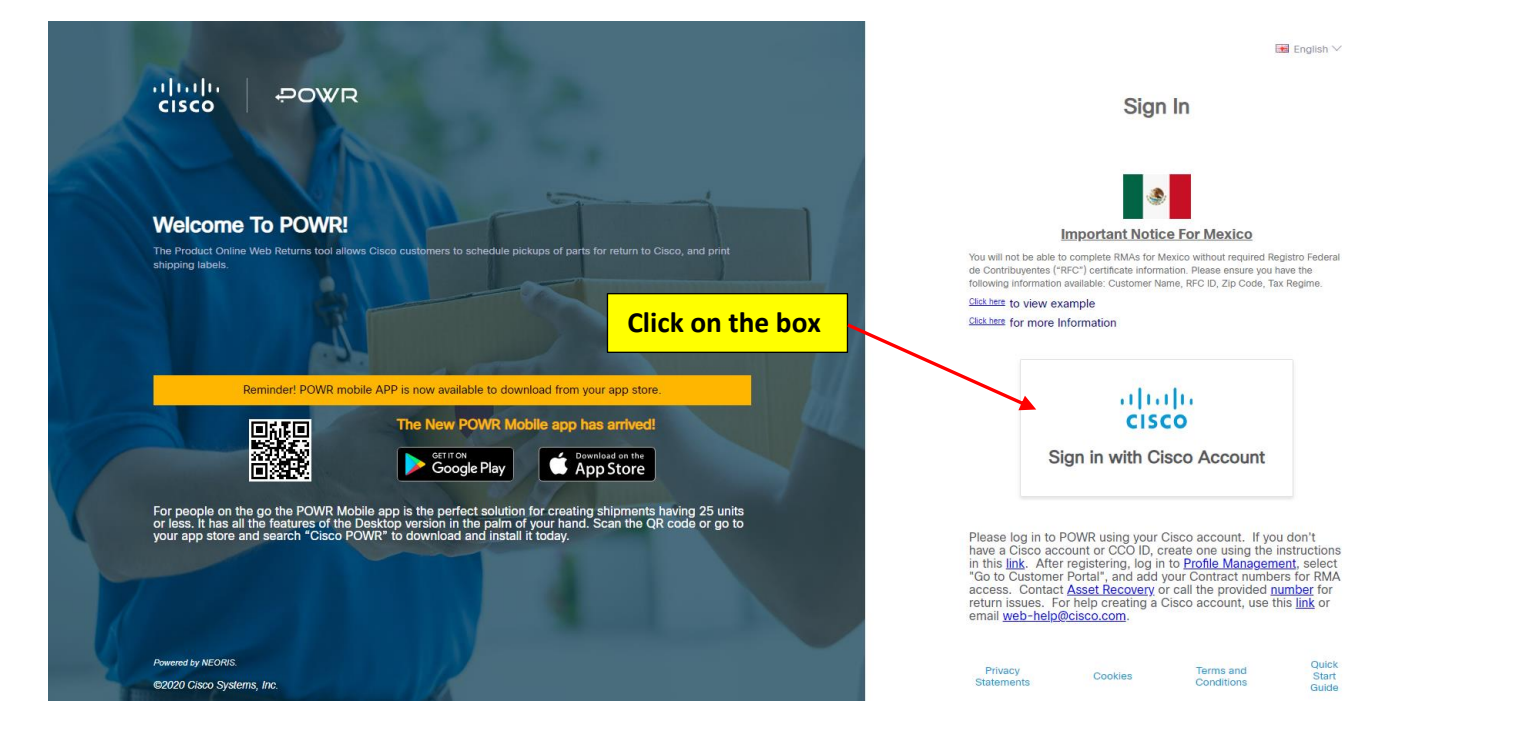

#### 2.2.2 Home Page

| ≡                     | cisco POWR                                                                                                    | ${\it cahoneyc@cisco.com}  {\it Admin}  {\it Settings}  {\it My Address Book}  [ \rightarrow $                                 |
|-----------------------|----------------------------------------------------------------------------------------------------|----------------------------------------------------------------------------------------------------|
| ය<br>ඌ                | Hello, Carol!<br>Use POWR to request pickup of parts for return to Cisco                                                                                                    |                                                                                                    |
| €<br>Q<br>⊡<br>∰<br>& | Download Center       Label & Pickup         Pertyling you need to download or<br>pint for any existing shipment       It to schedule for pickup         RMA       Click on the Download Center icon<br>in the panel on the left       Request label only (US/Canada Only) ()         Request Return       Request label only (US/Canada Only) () | C Search Shipments<br>Enter Shipment ID, RMA or Search Shipments<br>Shipment ID or RMA<br>Shipment ID or RMA<br>Search         |
|                       | Pre-printed Waybill (US/Canada Only)       Download Labels         If you have a pre-printed waybill, enter RMA number and click "Schedule" to request pickup       Enter RMA number and click "Download" to reprint shipment labels         RMA       RMA         Schedule       Schedule                                                        | Special Document Access (India Only) Click 'Search' to download Delivery Challan or Tax Invoice for entered RMA RMA RMA Search |

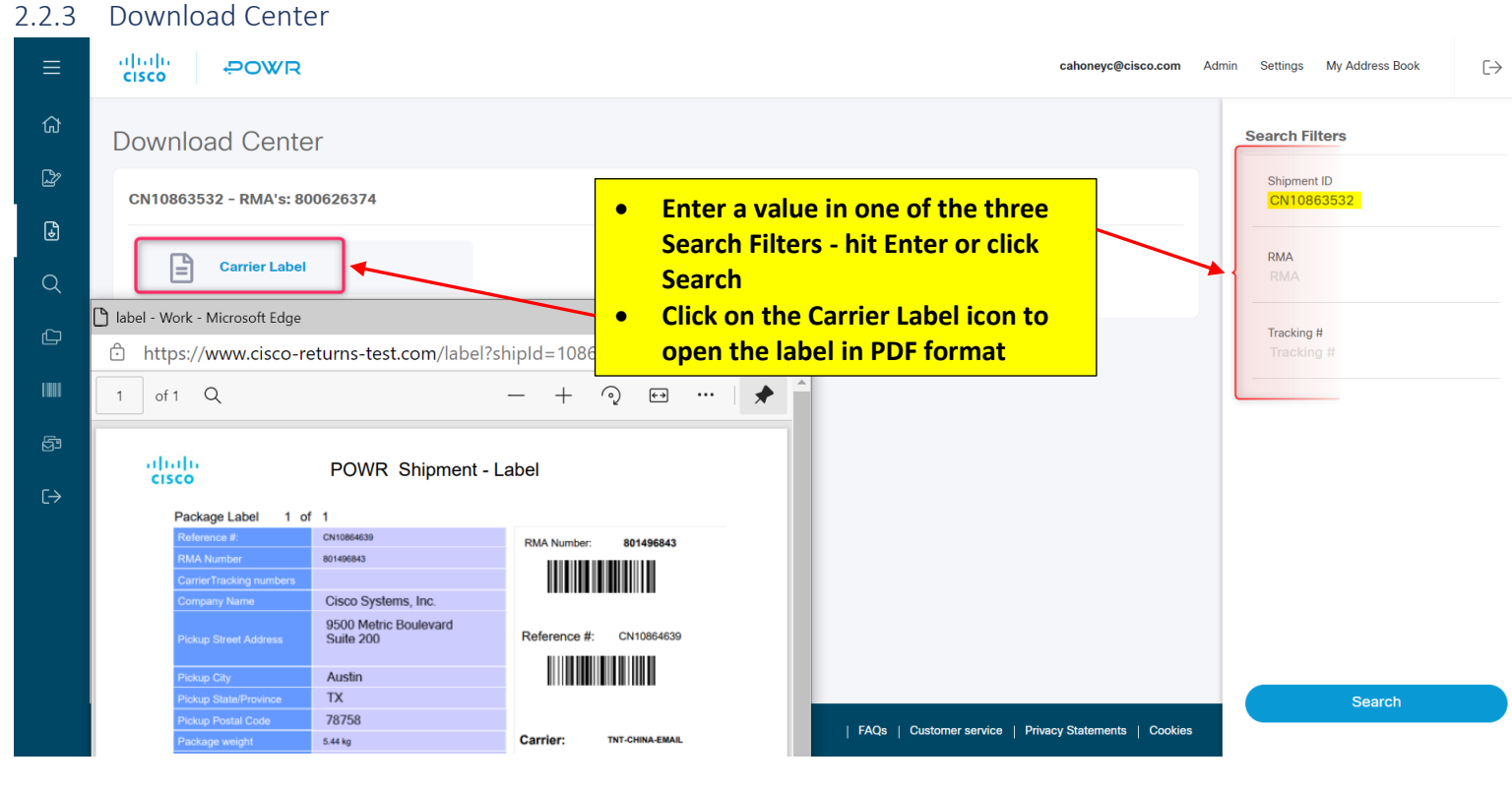

Return to Menu

3 US and Canada Only - Request Pickup of Pre-printed Waybill That Came with Your Advance Replacement Part

3.1 Login

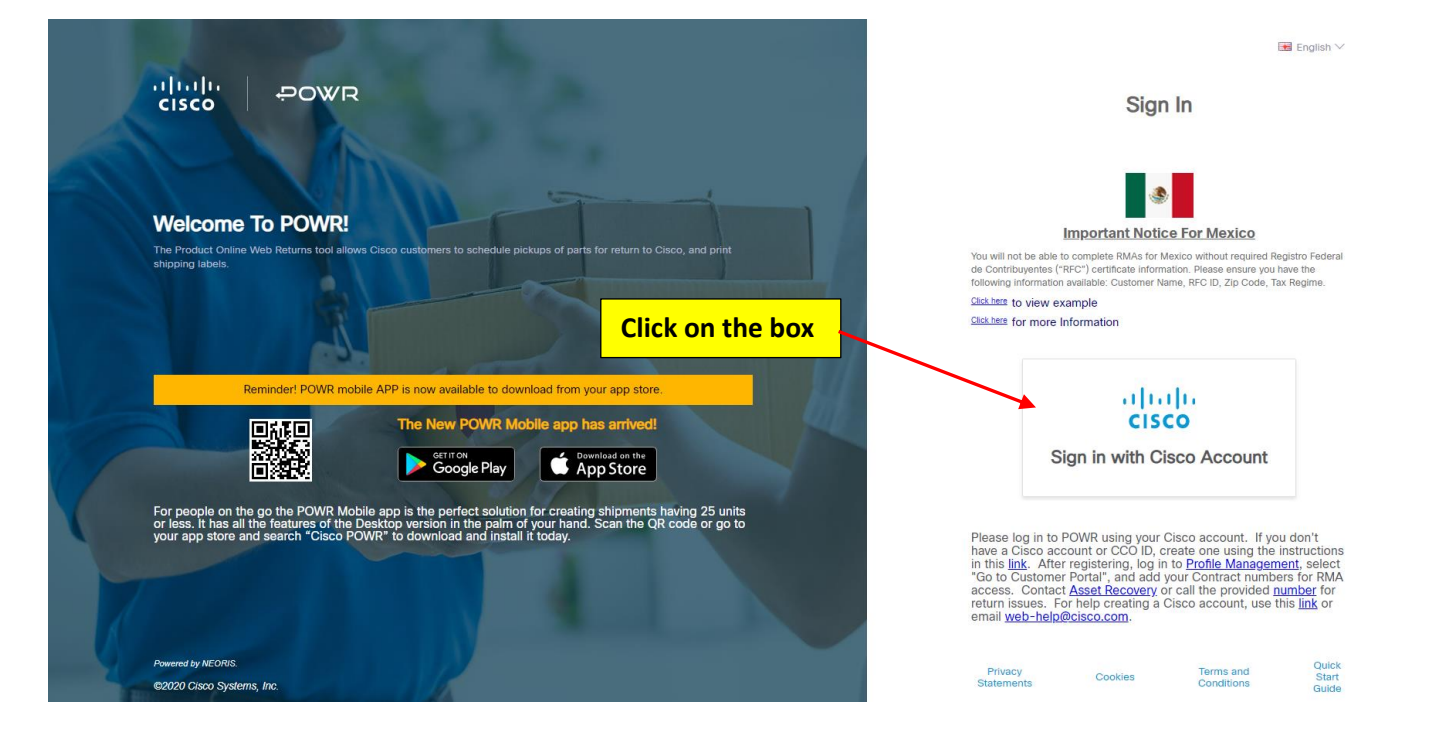

## 3.2 Home Page

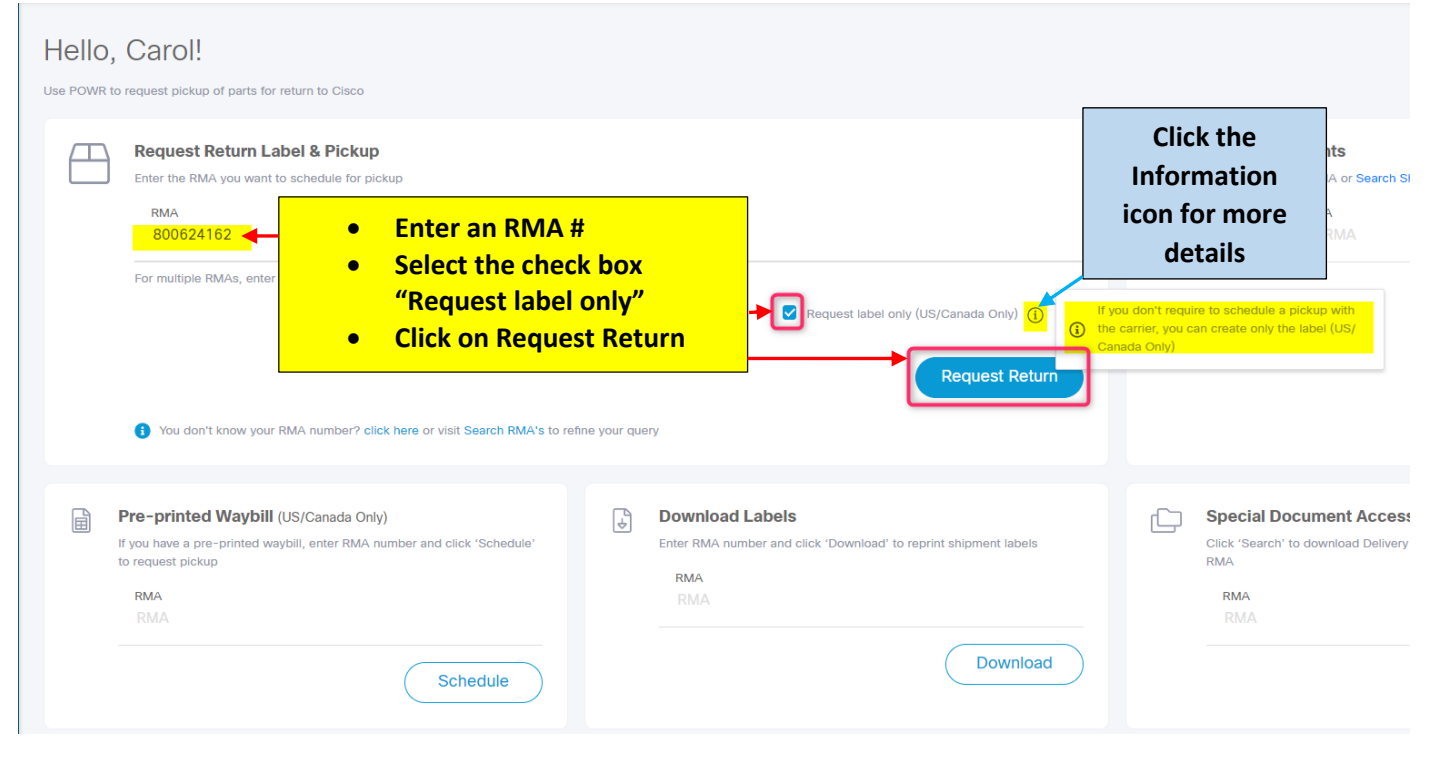

## 3.3 Set Pickup Location

|                                                                                                    |                                                                                                | cahoneyc@clsco.com Admin Settings My Address Book                                                                                   |
|----------------------------------------------------------------------------------------------------|------------------------------------------------------------------------------------------------|----------------------------------------------------------------------------------------------------|
| Set Pickup Location > Select Parts >                                                                                                    | Treate Packages > 🖓 Select Carrier > 🖹 Summary                                                 | RMA: 800624162                                                                                                    |
| Set Pickup Location<br>Confirm address and contact information where the Carrier will pick up the parts.                                             |                                                                                                | Return to Address                                                                                                    |
| Pickup Location • Chang                                                                                                    | address Requestor Contact Info •                                                               | Change information C C Cigico Systems, Inc.<br>7315 David Hunting Drive<br>MISSISSAUGA, ON, LSS 1W3 CA                              |
| CISCO SYSTEMS INTERNATIONAL<br>CISCO SYSTEMS INTERNATIONAL BV<br>SG1 - DHL SUPPLY CHAIN (S) PTE LTD<br>UEN NO 199805868N<br>SINGAPORE, SG, 533865 SG | ••• Cisco Profile<br>Carol Nigg<br>cahoneyc@cisco.com<br>0                                     | Additional Information Instructions sent to carrier. 255 character limit & no special characters allowed. Special Site Instructions |
| Pickup Contact Info                                                                                                    | ts to make any corrections to<br>and Contact Info – <i>all 4 boxes</i><br>populated to proceed | New Contact Optionally enter Special Site Instructions                                                                              |
| Copy from Requestor Info                                                                                                    | Carol Honeycutt<br>Carol Honeycutt<br>cahoneyc@tisca.com<br>+1 919 392 7583                    | Click Next                                                                                                    |
| ı المالية ، Powered by NEORIS. ©2020 Cisco Systems, Inc.<br>CISCO                                                                                    | FAQs   Customer service   P                                                                    | rivacy Statements   Cookies Save and Return                                                                                         |

# 3.4 Select Carrier (1 of 2)

| cisco POWR                                                                                                    | cahoneyc@v                                                                                                    | cisco.com Admin Settings My Address Book [→                                                              |
|----------------------------------------------------------------------------------------------------|----------------------------------------------------------------------------------------------------|----------------------------------------------------------------------------------------------------|
| Please enter weights and dimensions                                                                                                |                                                                                                    | ×                                                                                                    |
| Select Carrier<br>Assign Weight and Dimensions of packages. Change Unit<br>TIP: Now you can auto-fill using the Fill Weights and D | Measurement (UOM Verify Weight & Dimensions are populated correctly                                                                                                    | Special Equipment  Special Equipment  Pickup requires Pallet Jack Lift gate available on-site Dimensions |
| Package    Weight                                                                                                    | Dimensions (Lengt x Width x Height)                                                                                                    | 0                                                                                                    |
| • RMA: 800624162 ■ 01_001 0.00                                                                                                    | <ul> <li>16.00 x 10.25 x 2.75 in</li> <li>Optionally View Package to verify / correct or select Special Equipment and / or enternumber of Pallets if applicable</li> </ul> | e<br>rect SN<br>r                                                                                        |
|                                                                                                    |                                                                                                    | Click Continue                                                                                           |
|                                                                                                    |                                                                                                    | Back Continue                                                                                            |
| ۱۱۱۱۱۱ Powered by NEORIS. ©2020 Cisco Systems, inc.<br>CISCO                                                                       | FAQs   Customer service   Privacy Statements                                                                                                    | s   Cookies Cancel and Return Save and Return                                                            |

## 3.5 Select Carrier (2 of 2)

|                                                                                                    |                                                             | cahoneyc@cisco.com Ac                               | dmin Settings My Address Book [→                                  |
|----------------------------------------------------------------------------------------------------|-------------------------------------------------------------|-----------------------------------------------------|-------------------------------------------------------------------|
| Select Parts Select Carrier<br>Assign Weight and Dimensions of packages. Change Unit of Measurement ( | >  Create Packages >  Select Carrier                        | Summary                                             | Shipment ID: CA10862253 Special Equipment                         |
| <ul> <li>Package          Weight          Weight          RMA: 800624162     </li> </ul>              | Dimensions (Length x Width x Height) ↑                      | Select a Carrier                                    | Generate Label only<br>Carrier Clear<br>UPS Standard (UPS - 11) - |
| ■ 01_001 15.00 lbs                                                                                    | <mark>ຳປັກປປ</mark> <sub>X</sub> 10.25 <sub>X</sub> 2.75 in | ଷ୍                                                  |                                                                   |
|                                                                                                    |                                                             |                                                     |                                                                   |
|                                                                                                    |                                                             |                                                     |                                                                   |
|                                                                                                    |                                                             |                                                     | Click Next                                                        |
|                                                                                                    |                                                             |                                                     | Back Next                                                         |
| راباباله Powered by NEORIS. ©2020 Cisco Systems, Inc.                                                 | FAC                                                         | 8   Customer service   Privacy Statements   Cookies | Cancel and Return Save and Return                                 |

#### 3.6 Summary alialia cisco POWR cahoneyc@cisco.com Admin Settings My Address Book $\vdash$ **Return to Address** Set Pickup Location > 💬 Select Parts > 🖹 Summary > 🕀 Create Packages 🔹 > 📝 Select Carrier Summary UPS Logistics UPS Logistics Overview of Return Shi nent before acknowedge and submit request C/O Cisco Systems, Inc. 7315 David Hunting Drive MISSISSAUGA, ON, L5S 1W3 CA Pickup Information 🕑 Edit **Pickup Location Requestor Contact Info** Email Notification **Optionally add Email** CISCO SYSTEMS INTERNATIONAL Cisco Profile 0 0 CISCO SYSTEMS INTERNATIONAL BV SG1 - DHL SUPPLY CHAIN (S) PTE LTD UEN NO 199805868N SINGAPORE, SG, 533865 SG Carol Nigg notification cahoneyc@cisco.com 222-333-5555 Optional Special Site Instruction Email Ring bell for assistance + Add new email I/We acknowledge the above information is **Check the Acknowledgement box** • correct, and clicking 'submit' will send the shipment request to the Carrier for **Click Submit** • Pickup Contact Info processing. Cisco Profile Carol Honeycutt -2 Back Submit Carol Nigg Carol Honeycutt Cancel and Return Save and Return CISCO Powered by NEORIS. ©2020 Cisco Systems, Inc. | FAQs | Customer service | Privacy Statements | Cookies

#### 3.7 Print Labels / Finish

| dhaha<br>cisco PO        | WR                         | Success! Your return required of the second second | uest was completed of<br>repare your package(s) for<br>Success mession | Optio<br>not                         | nally add Email<br>tification for<br>Labels | Admin Settings My Address Book<br>Print Labels<br>Email Notification<br>Labels<br>Email<br>Add email Address |
|--------------------------|----------------------------|----------------------------------------------------------------------------------------------------|------------------------------------------------------------------------|--------------------------------------|---------------------------------------------|----------------------------------------------------------------------------------------------------|
| Carrier:<br>UPS Standard | Shipment ID:<br>CA10862253 | Courier Dispatch Confirmation:<br>–                                                                                                    |                                                                        |                                      | Labeling Instructions                       | + Add new email                                                                                              |
| Package                  |                            |                                                                                                    |                                                                        |                                      |                                             |                                                                                                    |
| RMA 🔸                    | Package 🥠                  | Tracking # $\downarrow$                                                                                                    | Weight $\downarrow$                                                    | Dimensions (Length x Width x Height) | Qty $\downarrow$                            |                                                                                                    |
| 800624162                | <b>a</b> 1                 | 1ZE1343F9198957324                                                                                                    | 15.00 lbs                                                              | 16.00 x 2.75 x 10.25 in              | 1                                           |                                                                                                    |
| illulli. Bouward by 40   | CORE (2000 Cieco Sultano   | t for                                                                                                    |                                                                        | E60c Customer sources                | ↓ Privary Statements ↓ Centring             | Click Finish                                                                                                 |

**Return to Menu** 

# 4 India only - Download Delivery Challan or Tax Invoice for an RMA

4.1 Login

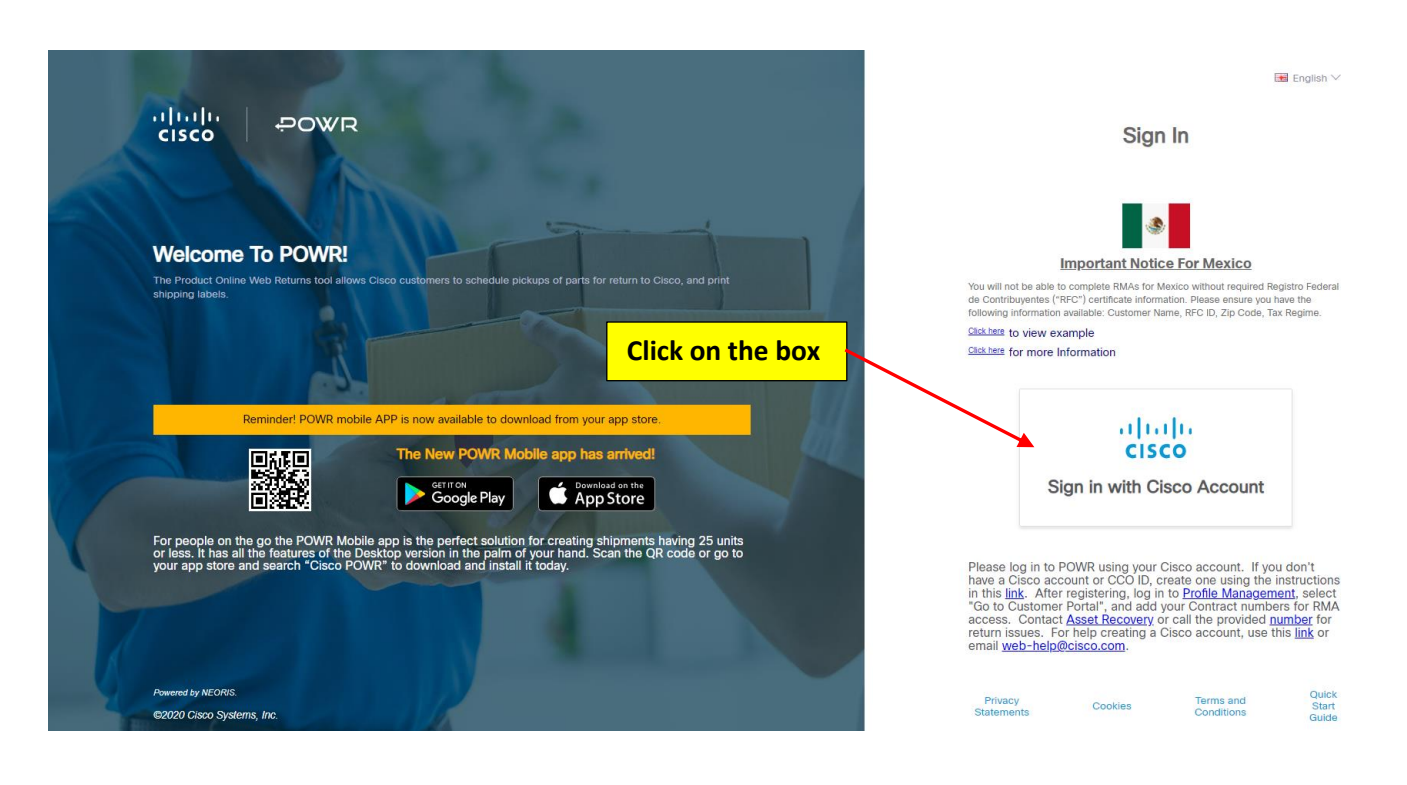

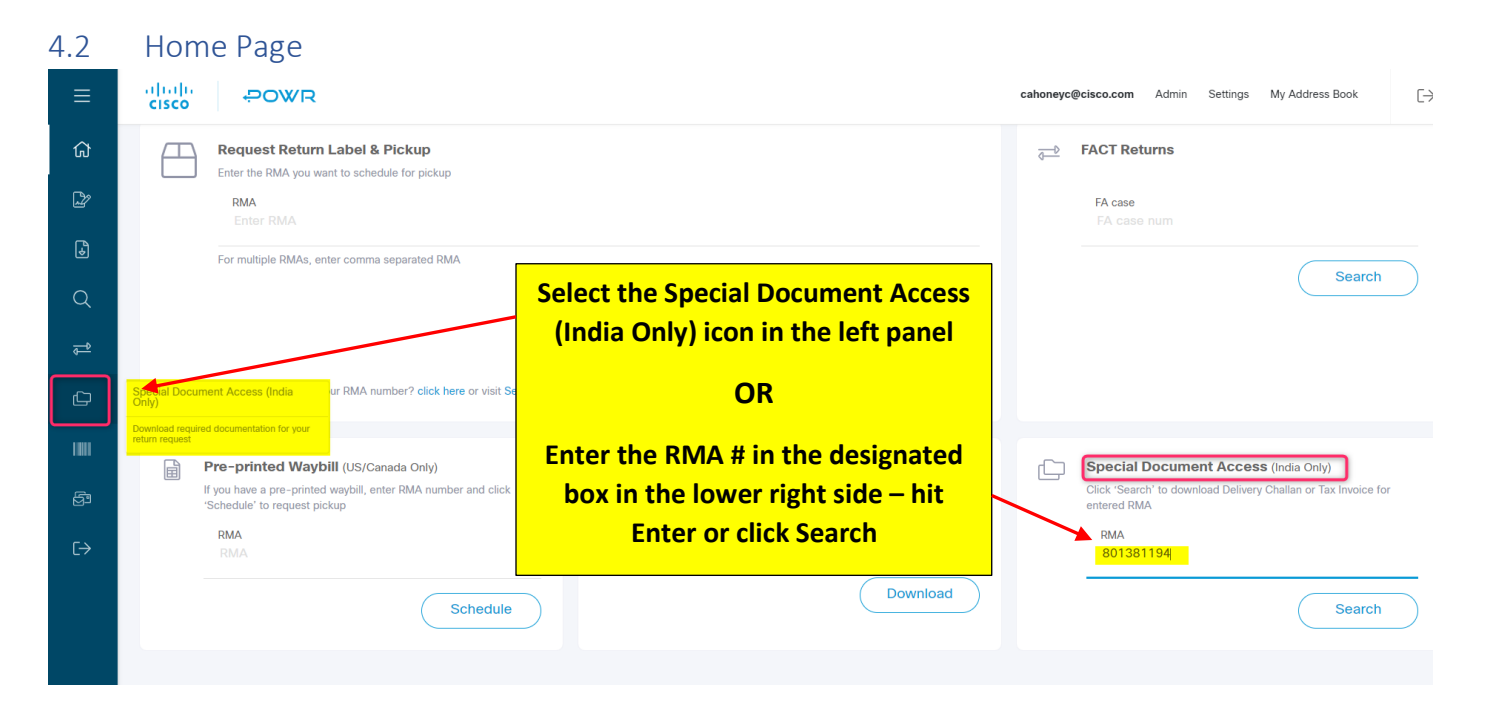

## 4.3 Special Document Access

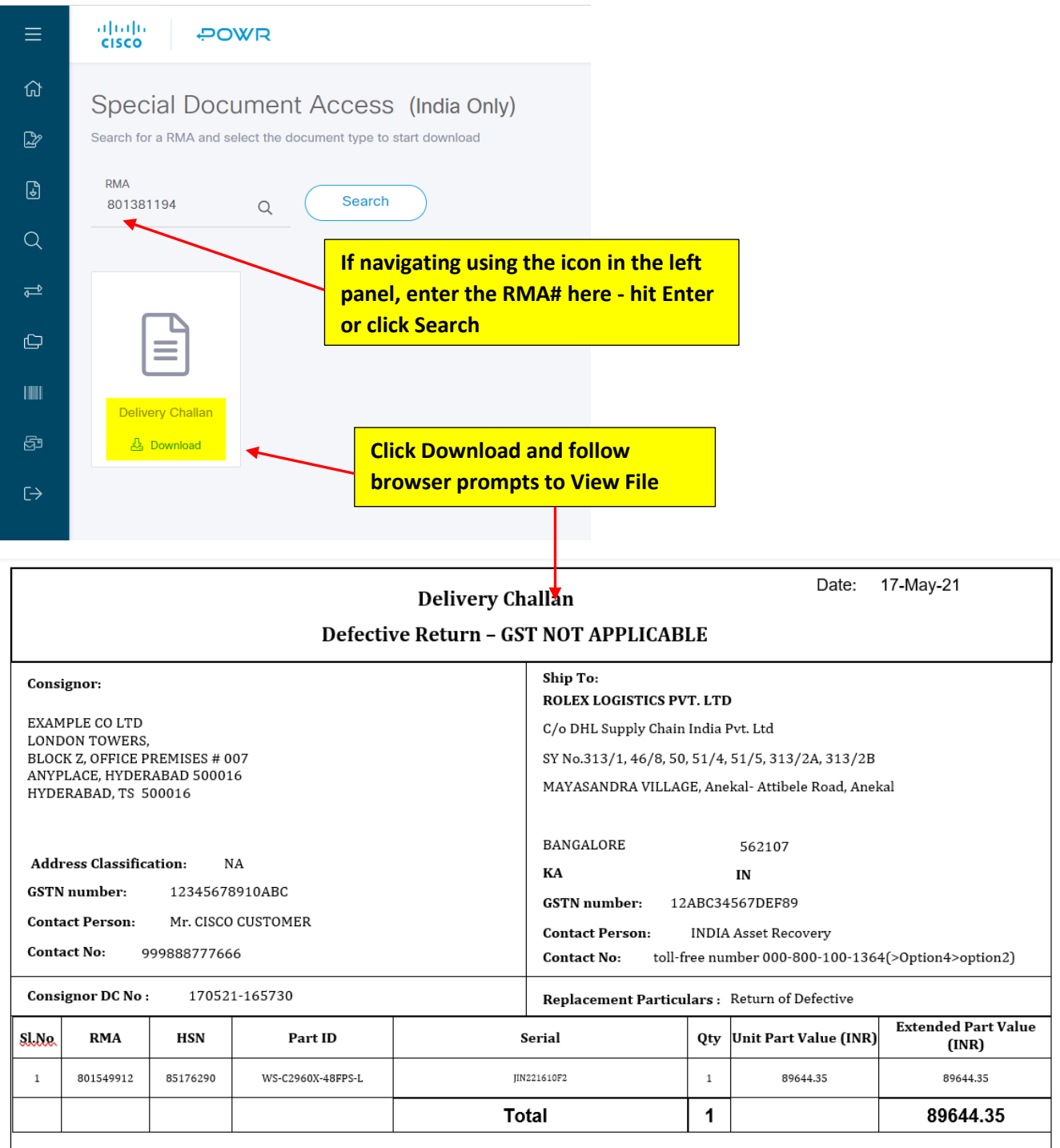

**Description: Defective Networking Parts** 

Declaration To whomsoever it may concern

# 5 Mexico Shipments – Editing Pickup Location Address

5.1 The <u>default pickup location</u> for an RMA is also populated in the SAT Registered Address box located in the right panel of the **Set Pickup Location** screen. Certain changes made in the Pickup Location box will impact the SAT Registered Address behavior.

\*\*\*Beginning 01-Jan-2024, the SAT Registered Address information will be required to proceed with the pickup request.

| As of Dec 31st 2023, an RFC# will be required to proceed with your pickup request.                                             |                                                                             |                                                                                                    |
|----------------------------------------------------------------------------------------------------|-----------------------------------------------------------------------------|----------------------------------------------------------------------------------------------------|
| Set Pickup Location<br>Contrm address and contact information where the Carrier will pick up the parts.                        |                                                                             | Return to Address                                                                                                    |
| Pickup Location • Edit c                                                                                                    | urrent Location Requestor Contact Info  Charge Information                  | n ATTN: RMA RECEIVING<br>C/O FH LOGISTICA S.A. DE C.V.                                                                                                    |
| MICRONET DE MEXICO DE SA DE CV     MICRONET DE MEXICO DE SA DE CV     ORICINA KUSI-MATE DE     AUXARO QREGORIO, CAMA, OTOSO MX | ··· O Cisco Profile                                                         | MEXICO, CDMX, 02120 MX Special Site Instructions                                                                                                    |
| RFC: MME000601Mi7                                                                                                    | Phone is missing                                                            | Instructions sent to carrier. 255 character limit & no special characters allowed.                                                                                            |
| Pickup Contact Info                                                                                                    | New Contact                                                                 | t Special Site Instructions                                                                                                    |
| Copy from Requestor Info                                                                                                    | Carol Honeycutt<br>Carol Honeycutt<br>cathoneydiscio.com<br>+1 919 392 7583 | SAT Registered Address<br>RF: MAED00601M7<br>Postal Code: 01030<br>Company Name: MICRONET DE MEXICO<br>DE SA DE CV<br>Stret Address: OFCINA IRUSI-MNTE DF<br>External Number: |
|                                                                                                    |                                                                             | Neighborhood:<br>Suburb / Chy: ALVARO OBREGON<br>Province / State: CDMX<br>Cancel Next                                                                                        |
| الدراب، Powered by NEORIS @2020 Cisco Systems, Inc.<br>CISCO                                                                   | Quick Start Guide   FAQs   Customer service   Privacy Statements   Co       | sokies Save and Return                                                                                                    |

5.2 Modifying the Pickup Location Address

## 5.2.1 Edit Current Location Option (preferred method)

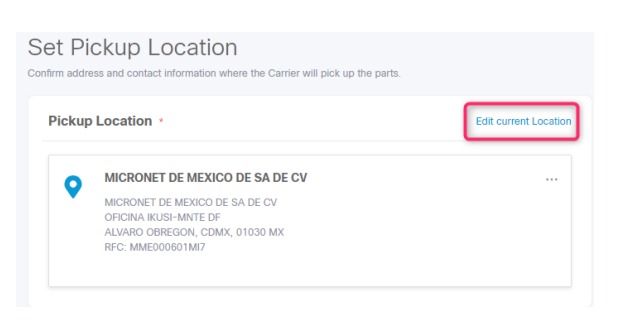

• By selecting the Edit Current Location option, the default pickup location address will be available to make edits.

• **Do Not Change** the <u>Address Name</u> unless you would like to save a new address to your Address Book. Simply make the necessary Address edits and click Apply.

| Edit Pickup Location X                                                                         |                                                                             |                    |                                                                                                    |
|------------------------------------------------------------------------------------------------|-----------------------------------------------------------------------------|--------------------|----------------------------------------------------------------------------------------------------|
| Address Mans, *<br>MICRONET DE MEXICO DE SA DE CA                                              |                                                                             |                    |                                                                                                    |
| Contrainty * MICRONET DE MARCO DE SA DE CV                                                     |                                                                             |                    |                                                                                                    |
| Address (Jine 1 *<br>OFICINA KUSI-MINIE DF                                                     |                                                                             |                    |                                                                                                    |
| Adoress Line 2                                                                                 |                                                                             |                    |                                                                                                    |
| Address Line 3                                                                                 |                                                                             |                    |                                                                                                    |
| Address line 4                                                                                 |                                                                             |                    |                                                                                                    |
| Cancel Apply Save in Address Book                                                              |                                                                             |                    |                                                                                                    |
| Pickup Location • Edit current Location                                                        | Requestor Contact Info                                                      | Change information | DE C.V.<br>ATTN: RMA RECEIVING<br>C/O FH LOGISTICA S.A. DE C.V.                                                                                                    |
| MICRONET DE MEXICO DE SA DE CV<br>MICRONET DE MEXICO DE SA DE CV<br>OFICINA IRUSI-MITE DE 2245 | Cisco Profile<br>Carol Nigg<br>cahoneyc@cisco.com                           |                    | AVE. CULTURA GRIEGA #10, COLONIA<br>MEXICO, CDMX, 02120 MX<br>Special Site Instructions                                                                                           |
| Parallo Collegan Collector Inc.                                                                | Phone is missing                                                            |                    | Instructions sent to carrier. 255 character limit & no special characters allowed.                                                                                                |
|                                                                                                |                                                                             |                    | Special Site Instructions                                                                                                    |
| Pickup Contact Info                                                                            |                                                                             | New Contact        |                                                                                                    |
| Copy from Requestor Info                                                                       | Carol Honeycutt<br>Carol Honeycutt<br>cahoneyc@cloco.com<br>+1 919 392 7583 |                    | SAT Registered Address<br>RFC: MME000601MI7<br>Postal Code: 01030<br>Company Name: MICRONET DE MEXICO<br>DE SA DE CV<br>Street Address: OFICINA IKUSI-MNTE DF<br>External Number: |
|                                                                                                |                                                                             |                    | Internal Number:<br>Neighborhood:<br>Suburb / City, ALVARO OBREGON<br>Province / State: CDMX<br>Cancel Next                                                                       |

• Changing the Company Name will remove all pre-populated information in the SAT Registered Address box, including the RFC # and will require the user to re-enter the information before being allowed to proceed with the pickup request.

| Pickup Location • Editor                                                                                       | current Location | Requestor Contact Info •                                                                | Change information | DE C.V.<br>ATTN: RMA RECEIVING<br>C/O FH LOGISTICA S.A. DE C.V.                                                                                                    |
|----------------------------------------------------------------------------------------------------|------------------|-----------------------------------------------------------------------------------------|--------------------|----------------------------------------------------------------------------------------------------|
| MIGRONET DE MEXICO DE SA DE CV<br>M Test Company<br>OFICINA RUSSI-MITE DE 12346<br>OFICINA RUSSI-MITE DE 12346 |                  | Cisco Profile<br>Carol Nigg<br>cationeye@ecisco.com                                     |                    | AVE. CULIURA GRIEGA PTO, COLONIA<br>MEXICO, CDMX, 02120 MX<br>Special Site Instructions                                                                                           |
| Award Guregon, Comra, o 19000 MA                                                                               | _                | A Phone is missing                                                                      |                    | Instructions sent to carrier. 255 character limit & no special characters allowed.                                                                                                |
| Pickup Contact Info                                                                                            |                  |                                                                                         | New Contact        | Special Site Instructions                                                                                                    |
| Copy from Requestor Info                                                                                       |                  | Carol Honeycutt<br>Carol Honeycutt<br>cahoneycutt<br>cahoneycutsocom<br>+1 919 392 7583 |                    | SAT Registered Address<br>RFC:<br>Postal Code:<br>Company Name<br>Street Address:<br>External Number:<br>Internal Number:<br>Neighborhood:<br>Suburb / Otty:<br>Province / State: |
|                                                                                                    |                  |                                                                                         |                    | Cancel Next                                                                                                    |

#### 5.2.2 Add New Pickup Location Option (not recommended)

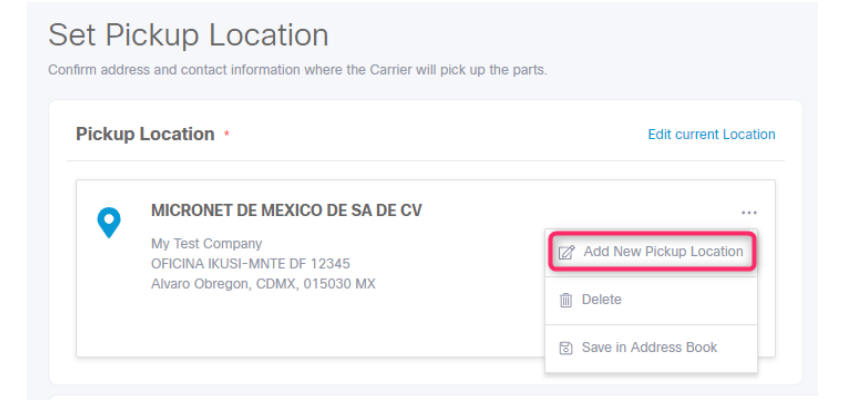

The Add New Pickup Location option is designed to allow users to:

- Change the address of *this* pickup by selecting a different one which has been saved in their personal Address Book.
- Create a new address to save to their Address Book and use for *this and future* pickups.

| cahoneyc@cisco.com | Admin | Settings | My Address Book | $[\rightarrow$ |
|--------------------|-------|----------|-----------------|----------------|
|                    |       |          |                 |                |

**IMPORTANT NOTE**: Using this feature will completely remove all the data previously populated in the SAT Registered Address box.

| >    | New Pickup Location |        | ×             |
|------|---------------------|--------|---------------|
| will | Address Name        | Q      |               |
| N D  | Company *           |        |               |
| SANK | Address Line 1 *    |        |               |
|      | Address Line 2      |        |               |
|      | Address Line 3      |        |               |
| m R  | Address Line 4      |        |               |
|      |                     | Cancel | Apply Save As |

| Pickup Location •                               | Edit current Location | Requestor Contact Info •                                                     | CISCO SYS<br>DE C.V.<br>Change information<br>Change Comparison<br>Change Comparison<br>Change Comparison<br>Change Comparison<br>Change Comparison<br>Comparison<br>Change Comparison<br>Change Comparison | TEMS DE MEXICO, S. DE R.L.<br>RECEIVING<br>GISTICA S A. DE C V       |
|-------------------------------------------------|-----------------------|------------------------------------------------------------------------------|----------------------------------------------------------------------------------------------------|----------------------------------------------------------------------|
| Spruce Street<br>Alvaro Obregon, cdmx, 11111 MX |                       | Cisco Profile<br>Carol Ngg<br>cahoneyc@clace.com                             | AVE CUIT<br>MEXICO, C<br>Special Si                                                                                                    | JRA GRIEGA #10, COLONIA<br>DMX, 02120 MX                             |
|                                                 |                       | Phone is missing                                                             | Instructions as no special chr Special Site                                                                                                    | nt to carrier. 255 character lin<br>racters allowed.<br>Instructions |
| ickup Contact Info •                            |                       |                                                                              | New Contact                                                                                                    |                                                                      |
|                                                 |                       |                                                                              |                                                                                                    | storod Addross                                                       |
| Copy from Requestor Info                        |                       | Carol Honeycutt<br>Carol Honeycutt<br>cahoneyc@bcisco.com<br>+1 919 392 7583 | SAT Reg<br>Portal Cod<br>Comunum<br>Setter Add<br>Comunum                                                                                                    | e:<br>lame:<br>mber:<br>mber:                                        |

## 6 Print Commercial Invoice

#### 6.1 Print Commercial Invoice when Submitting a Shipment

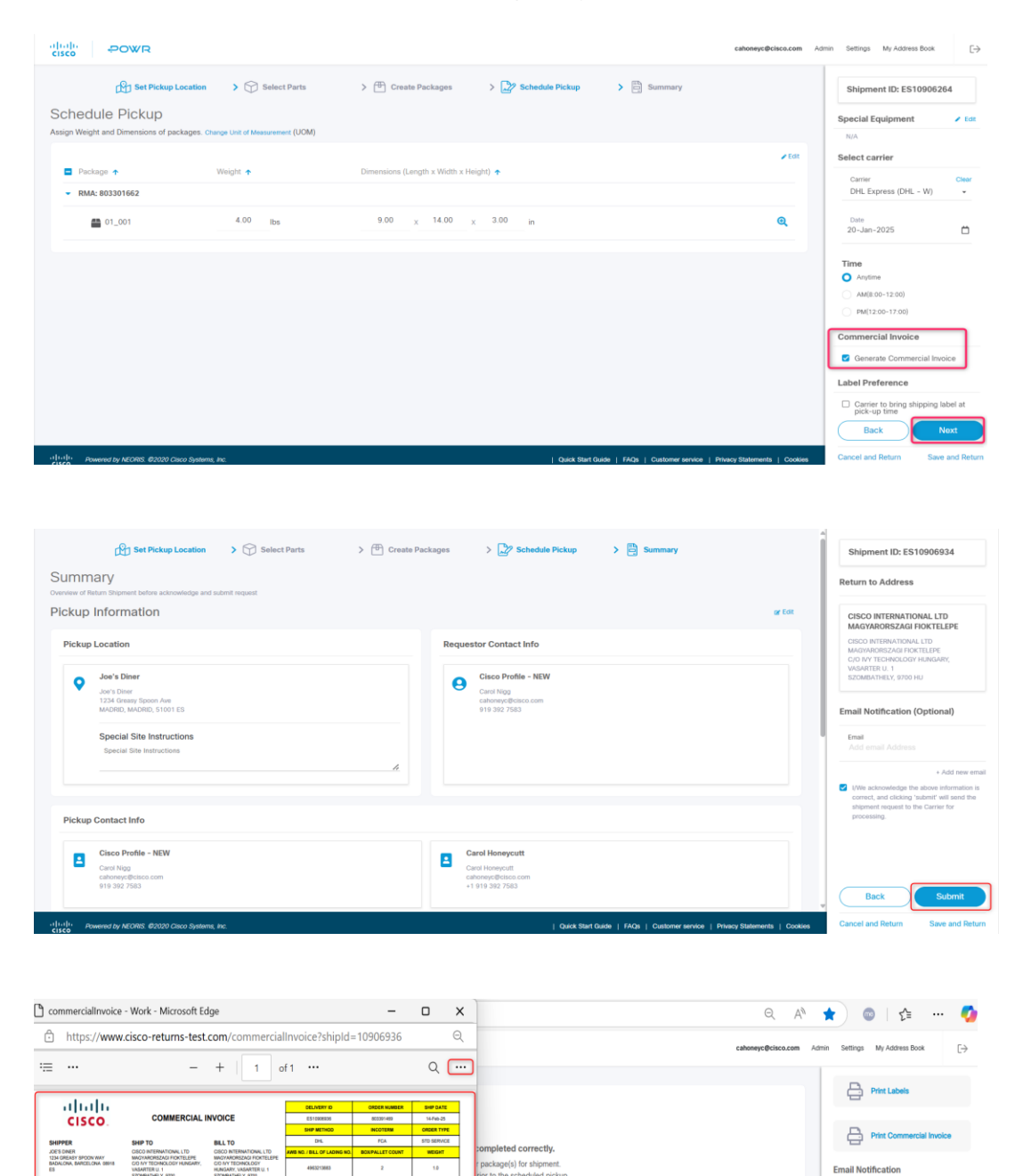

The "Generate Commercial Invoice" option is displayed on the Schedule Pickup screen only for shipments where a Commercial Invoice is required as per tables in the POWR tool. No special action is needed. Click the Next button.

Review the Summary page, check the acknowledgement box then click Submit to trigger the Commercial Invoice.

If the system obtains complete information, the Commercial Invoice will be displayed within a few seconds.

Labels

**O** (a)

ON J

8.00 x 10.00 x 12.00 in

Email

Click the 3 dots above the document to view the menu options to Save/Print, etc.

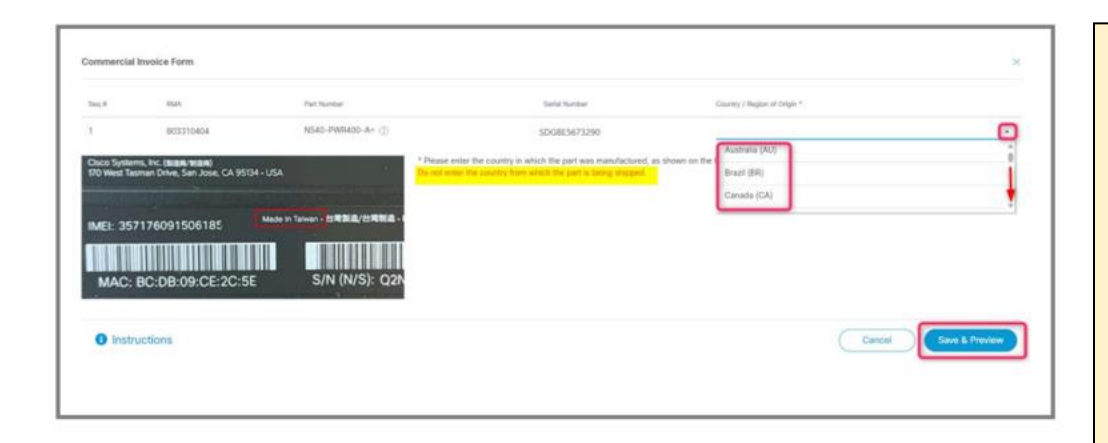

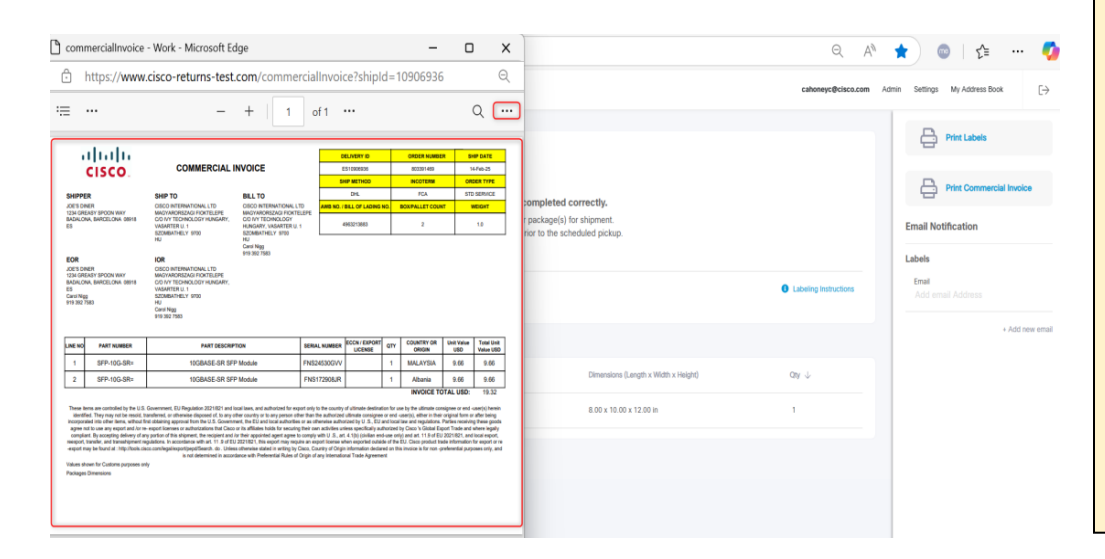

#### Return to Menu

#### 6.2 Reprint Commercial Invoice

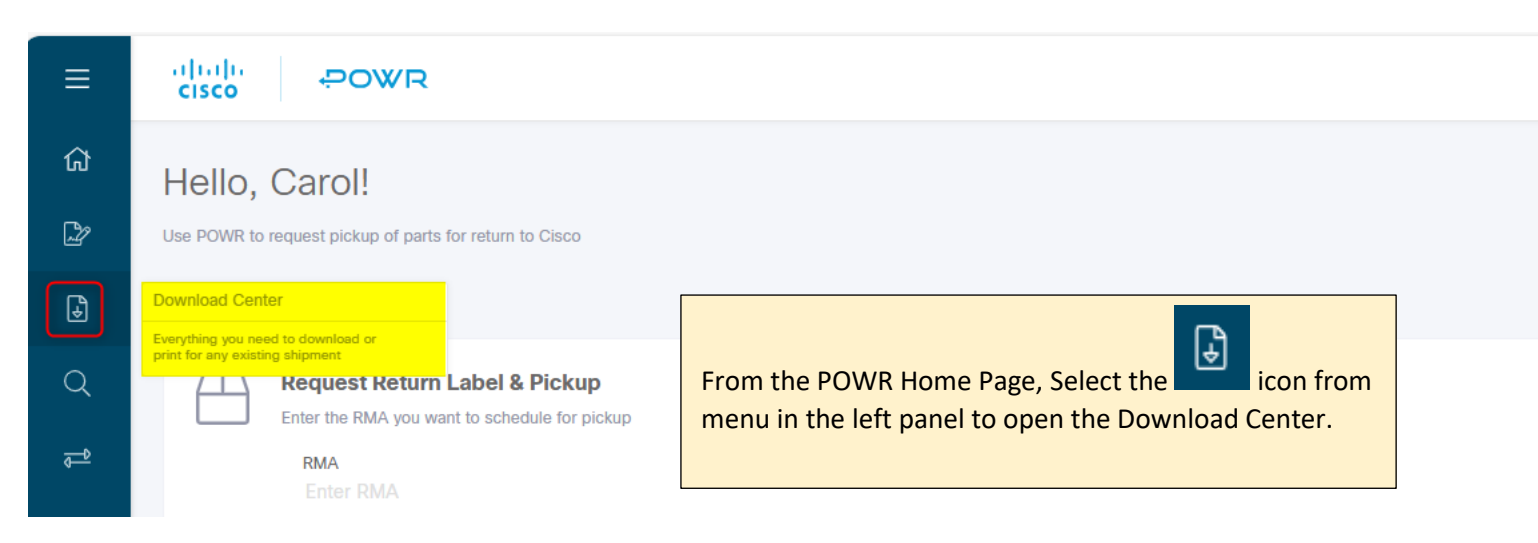

The "Commercial Invoice Form" popup window will appear only if the Country of Origin of the returned parts is missing. Select the country in which the part was manufactured (found on the label) from the dropdown list provided.

If there is more than one part on the shipment this popup window will appear:

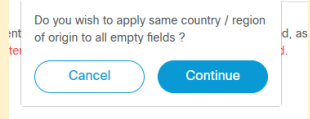

Click Continue to apply the same country to all parts, if appropriate. Otherwise, choose Cancel. Click Save & Preview to trigger the Commercial Invoice.

Click the 3 dots above the document to view the menu options to Save/Print, etc.

| Download Center                                                                                                    |                                                                                                    |                                                                                                    |                                                                                                    |                                                                                                    |                                                                                                    |                                                                                                    |                                                                                                    |                                                                                                    |                                                                                                    | Search Filters            |  |
|----------------------------------------------------------------------------------------------------|----------------------------------------------------------------------------------------------------|----------------------------------------------------------------------------------------------------|----------------------------------------------------------------------------------------------------|----------------------------------------------------------------------------------------------------|----------------------------------------------------------------------------------------------------|----------------------------------------------------------------------------------------------------|----------------------------------------------------------------------------------------------------|----------------------------------------------------------------------------------------------------|----------------------------------------------------------------------------------------------------|---------------------------|--|
| ES10                                                                                                    | ES10907169 - RMAs: 802518100                                                                                                    |                                                                                                    |                                                                                                    |                                                                                                    |                                                                                                    |                                                                                                    |                                                                                                    |                                                                                                    |                                                                                                    | Shipment ID<br>ES10907169 |  |
| Carrier Label                                                                                                    |                                                                                                    |                                                                                                    |                                                                                                    | 8                                                                                                    | Com                                                                                                    | mercial I                                                                                                    | nvoice                                                                                                    | RMA                                                                                                    |                                                                                                    |                           |  |
| User Uploaded Documents                                                                                                    |                                                                                                    |                                                                                                    |                                                                                                    |                                                                                                    |                                                                                                    |                                                                                                    |                                                                                                    |                                                                                                    |                                                                                                    |                           |  |
| 🖞 commercialInvoice - Work - Microsoft Edge 🛛 🗕 🗙                                                                                                    |                                                                                                    |                                                                                                    |                                                                                                    |                                                                                                    |                                                                                                    | -                                                                                                    | 0                                                                                                    | ×                                                                                                    | Tracking #                                                                                                    |                           |  |
| https://www.cisco-returns-test.com/commercialInvoice?shipId=10906936     Q                                                                                                    |                                                                                                    |                                                                                                    |                                                                                                    |                                                                                                    |                                                                                                    |                                                                                                    |                                                                                                    |                                                                                                    |                                                                                                    |                           |  |
| Image: Constraint of the second second se |                                                                                                    |                                                                                                    |                                                                                                    |                                                                                                    | 1 400                                                                                                    | Geoch Humle<br>Booth ag<br>PCA<br>PCA<br>2                                                                                                    | 8 000<br>147<br>0005<br>7 005                                                                                                    | Aver<br>Aver<br>Aver<br>Aver<br>Aver<br>Aver<br>Aver<br>Aver                                                            | Enter a value in one of the three Search<br>Filters - hit Enter or click Search<br>Click on the Commercial Invoice icon to<br>open it in PDF format |                           |  |
| -                                                                                                    | PART NUMBER                                                                                                    | PART DISCRIPTION                                                                                                    |                                                                                                    | CON CONST                                                                                                    | -                                                                                                    | COUNTRY OR LINCOM                                                                                                    | SHE Value<br>URE                                                                                                    | Tage Linit<br>Value USD                                                                                                 |                                                                                                    |                           |  |
| 2                                                                                                    | \$70-50-58-                                                                                                    | SCORES OF STP Module                                                                                                    | Philipticson/0                                                                                                    |                                                                                                    | 1                                                                                                    | Abartia<br>BWGKE TO                                                                                                    | 1.0E                                                                                                    | 9-00                                                                                                    |                                                                                                    |                           |  |
|                                                                                                    | rea in constant by the left<br>of They stag white means,<br>main the plane theory without<br>of the case any argund and the<br>interface and argund the<br>interface policies and policies<br>in the topol of the antipolicies<br>of the Constant policies of<br>Dimensional | Generatives (E) Dispersion (201741) and indicates and advances for<br>indications (). Some state is the second second second second second<br>indications (). Some state (). A second second second second<br>second tables in a second second second second second<br>second second second second second second second second<br>second second second second second second second second second<br>second second second second second second second second second<br>second second second second second second second second second second<br>second second sec | report only in the country<br>often time in discussion of the<br>internal problem of the country of the<br>internal problem of the country<br>in an analysis of the country<br>in the country of the country<br>of the country of the country<br>of the problem of the country<br>of the problem of the country<br>of the problem of the country of the<br>problem of the country of the country<br>of the problem of the country of the country<br>of the problem of the country of the country<br>of the problem of the country of the country of the country<br>of the problem of the country of the country of the coun | of difference sectors<br>and the sector of the<br>sectors of the sector of the<br>method of the sector of the<br>method of the sector of the<br>sector of the sector of the<br>sector of the sector of the sector of the<br>sector of the sector of the sector of the<br>sector of the sector of the sector of the sector of the<br>sector of the sector of the sector of the sector of the sector of the sector of the<br>sector of | and a set of an and a set of the set of the | Cay The Johnson community, etc. at their<br>service, etc. at their<br>service, and regulations to<br>a Cancel is Service to<br>Cancel at the Article<br>Lines and in the Article<br>Concept to Name of<br>Photose to Name of<br>Service to Name of Service of<br>Service to Name of Service of<br>Service to Name of Service of<br>Service to Name of Service of<br>Service to Name of Service of<br>Service to Name of Service of Service of<br>Service to Name of Service of Service of Service of Service of Service of Service of Service of<br>Service of Service of Servi | express of and sol<br>response for the solution<br>fraction research with<br>out Tradition and with<br>2011 18/11, and we<br>show the restance. The<br>restance of the solution | erg (Anner)<br>Inter Lang<br>Inter profit<br>and Angels<br>angel at its<br>angel at its<br>angel at its<br>angel at its | Quick Start Guide   FAQs   Customer service   Privacy Statements   Cookies                                                                          | earch                     |  |

#### **Return to Menu**